#### 經 濟 通 etnet

# 《经济通》-HV2 快速入门手册

# 目录

| A.      | 基本设定       |
|---------|------------|
|         | 视窗画面1      |
|         | 数据显示1      |
|         | 到价提示1      |
|         | 成交监察2      |
|         | 自选组合 (港股)2 |
|         | 窗口组合3      |
| B       | 重占功能       |
| ש.<br>1 | 证券报价       |
| 2       | 成交分析(港股)   |
| 3       | 资金流向       |
| 4       | 板块选股 360   |
| 5       | 大户追踪       |
| 6       | CCASS 持股   |
| 7       | 牛熊证街货分布图   |
| 8       | 沪深港通额度9    |
| 9       | 经济通新闻      |
| 1       | 0. 图表10    |
|         |            |
| C.      | 联络我们       |

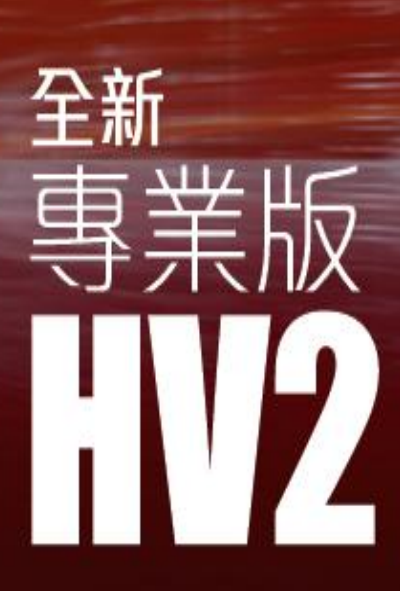

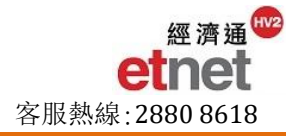

## A. 基本设定

#### 🖊 视窗画面

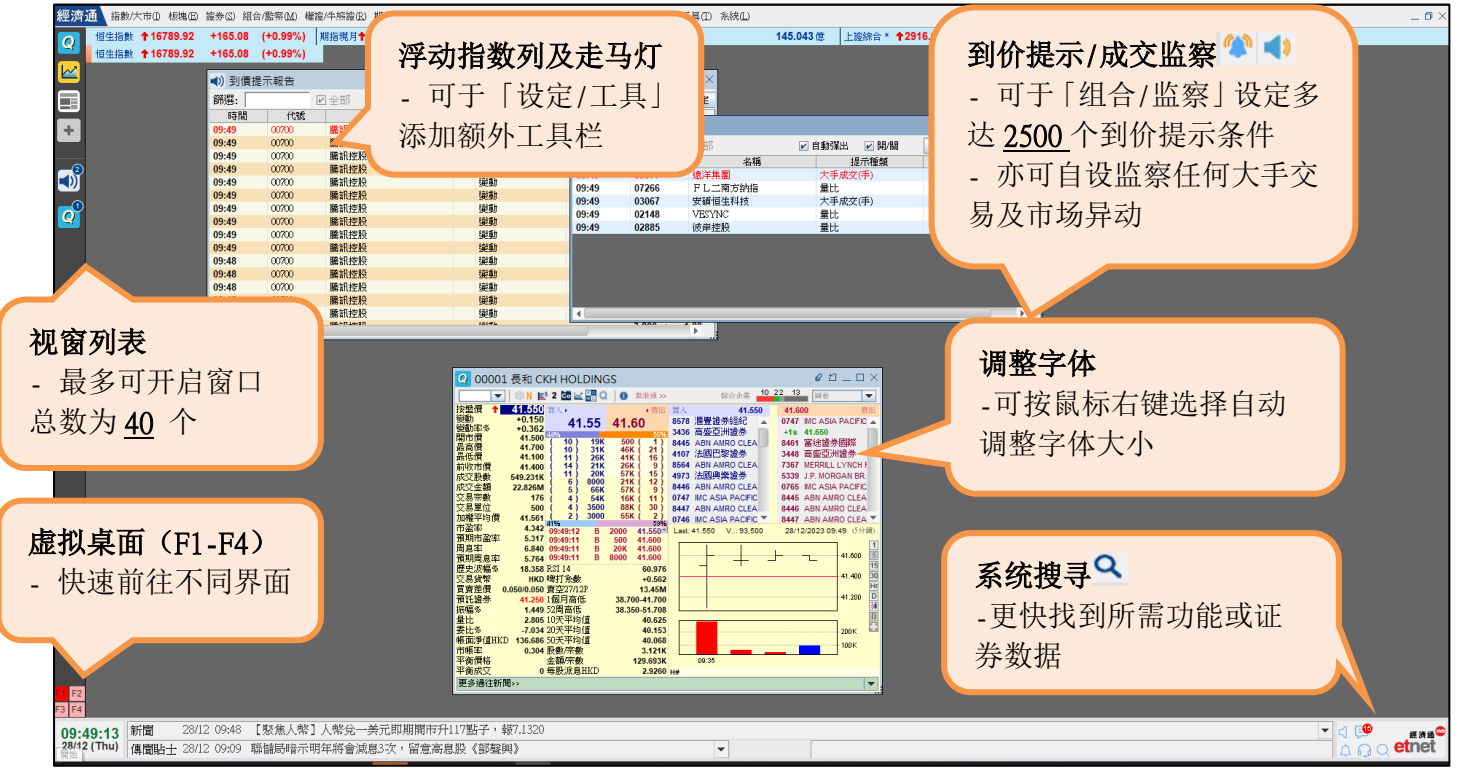

#### **↓ 数据显示**(选单「设定/工具」→「设定」→「数据显示设置」)

用户可以更改系统升跌颜色、自定义港币兑人民币汇率及其他与报价相关的设定。详细基本系统设定可参考用 户手册中的「基本操作」。

#### 🚽 到价提示 (选单「组合/监察」→「到价提示设定」)

版面着重个人化的设计,让用户灵活设定不同提示,轻松地监察个股走势,把握入市良机。

|          | 到價權示設定<br>請輸入代號 ▼ 00700<br>最新價 ▼<br>常用條件: 最新價 및 | 騰訊控股<br>│  >= ▼    <br>入 <u>信、夏出信、樂</u> 業<br>合併條件 |       | <b>ド同</b><br>何<br>切<br>金<br>元<br>り<br>年<br>切<br>育<br>の<br>/ 20 | <b>中类的提示</b><br>口:最新价、<br>页、分钟变<br>比价格策略<br>方收市价、<br>/50 SMA <sup>等</sup> | <b>条件设置</b><br>、最高/低<br><sup>泛</sup> 动率等,<br>,如大于<br>1 个月高<br>等 | 价、成<br>制定更<br>/小于/<br>高/低、 |          | 备有 2<br>及 4 个封 | 个是元      | 频率<br>示时 <del>[</del> | <sup>医</sup> 模式<br>没          | ない       |          |
|----------|-------------------------------------------------|---------------------------------------------------|-------|----------------------------------------------------------------|---------------------------------------------------------------------------|-----------------------------------------------------------------|----------------------------|----------|----------------|----------|-----------------------|-------------------------------|----------|----------|
|          | 代號                                              | 名稱                                                | 條件    |                                                                | 預設數值                                                                      | 備註                                                              | 提利                         | 示頻       | 率①             |          | 樽                     | 顬誌                            | 刪除       |          |
|          | 00636 嘉里物流                                      |                                                   |       | >=<br>béalte - t                                               | 5.000                                                                     | Go Go Go<br>අදෙසා ක්ෂෝමා අදෙස                                   | 每日一次                       | <b>T</b> | 日市交易時段         | <b>T</b> |                       |                               | ×        | <b>^</b> |
| > 00700  | 腐乱经股                                            |                                                   | >= •  | 周川収入市                                                          | 11買 🔹                                                                     | やや面思やや                                                          | 持續提示                       |          | 任何交易時段         | Ť        | 0                     |                               |          |          |
| 00700    | 騰訊控股                                            | 買入價                                               | <=    | 620.00                                                         | 00                                                                        |                                                                 | 持續提示                       | -        | 任何交易時段         | -        | 1-1 <sup>-1</sup>     | - C                           | ×        |          |
| 00700    | 騰訊控股                                            | 成交股數                                              | >=    | 200                                                            |                                                                           | @~@                                                             | 持續提示                       | -        | 日市上午時段         | -        | Q .                   | - C                           | ×        |          |
|          | 00956 新天絲色                                      | 能源 53                                             | 分鐘變動率 | >= -                                                           | 60分鐘變動率 🔻                                                                 |                                                                 | 持續提示                       | Ŧ        | 任何交易時段         | -        |                       | -                             | ×        |          |
|          | ▼00992 巻想集團                                     | 賣                                                 | 出價    | >=                                                             | 8.900                                                                     | Attention \$\$                                                  | 每日一次                       | Ŧ        | 日市下午時段         | -        | <b>@</b> `            | • <b>(</b> )                  | ×        | -        |
|          | 1                                               | 鏈                                                 | 動率%   |                                                                | 恒生指數變動すマ                                                                  |                                                                 | 每日一次                       |          | 日市下午時段         | -        | ,                     | •                             | ×        |          |
| 合并       | 条件                                              | ព្រ                                               | 新價    | <= *                                                           | 1.100 👻                                                                   | !注意注意                                                           | 持續提示                       | Ŧ        | 任何交易時段         | -        | K) -                  | - C                           | ×        |          |
| 비기       | 这股西回时                                           | 鎭                                                 | 動率%   | >= *                                                           | 1.000 👻                                                                   |                                                                 | 每日一次                       | Ŧ        | 日市上午時段         | -        | . 🥥                   | •                             | ×        |          |
|          | <u>以</u> 成示问的<br>夕岳"中白色                         | a a a a a a a a a a a a a a a a a a a             | 浦十    | `= V                                                           | 0.500                                                                     |                                                                 | 持續提示                       | Ŧ        | 任何交易時段         | -        | A.                    | -                             | X        | •        |
| 付台       | 多坝设定的                                           | 號以設定相關到價提示                                        | ·· 監察 | 中數目                                                            | : 932/ 2500                                                               |                                                                 |                            |          |                | 儲        |                       | 套用                            | 取消       |          |
| 条件<br>发到 | 时,便会触<br>价提示                                    |                                                   | 显示监   | 察中                                                             | 的数目                                                                       | 按需望提示备                                                          | 要加入<br>注                   |          |                | 设;       | 有 <i>多</i><br>突       | <ul><li>款</li><li>显</li></ul> | 图案<br>别提 | 1 标示     |

### ↓ 成交监察(选单「组合/监察」→「成交监察设定」)

当任何证券的大手成交(金额/手数)或量比大过或等于系统的设定值,系统便会自动发出提示,让您更紧密地监察大手交易及市场异动。

| 成交監察設定    |                |   |                                               |               | ×    |  |  |  |  |  |
|-----------|----------------|---|-----------------------------------------------|---------------|------|--|--|--|--|--|
| /*New*/ * | -              |   | 開新檔案 刪除                                       | 檔案 重新         | 命名   |  |  |  |  |  |
| 已選股票      |                |   | 已選提示條件                                        |               |      |  |  |  |  |  |
| ○ 市場      | 香港主板           | - | ☑ 大手成交(金額)>=                                  | 5百萬           | -    |  |  |  |  |  |
| ○ 指數      | HSI-恒生指數       | - | ☑ 大手成交(手)>=                                   | 550手          | -    |  |  |  |  |  |
| ○板塊       | 港股通            | - | ☑ 量比>=                                        | 2.5           | -    |  |  |  |  |  |
| ● 自訂股票    |                |   | 備註: 大手成交(金額)最低:<br>大手成交(金額)最低:<br>大手成交(手)最低>= | ≫=5百萬<br>550手 |      |  |  |  |  |  |
|           | ☑ 00005 進豊控股 × |   | 量比最低>=2.5                                     |               |      |  |  |  |  |  |
|           | ☑ 01211 比亞迪股份  |   |                                               |               |      |  |  |  |  |  |
|           |                |   |                                               |               |      |  |  |  |  |  |
| 监察        | <b>戊</b> 闱     |   | 监察条件                                          |               |      |  |  |  |  |  |
| - 市均      | 汤/指数/板块/自定义股   |   | - 金额/手数/量                                     | t比            |      |  |  |  |  |  |
|           |                |   |                                               |               |      |  |  |  |  |  |
|           | 備註: 最多可加入20個股票 |   |                                               |               |      |  |  |  |  |  |
| 還原預設值     |                |   | 儲存                                            | 套用            | (文)消 |  |  |  |  |  |

#### ↓ 自选组合 (港股) (选单「组合/监察」→「自选组合(港股)」)

- 4种显示模式:表列、报价、图表或概览模式,每个组合可设定多达 500 只证券报价数据。实时监察组合内各股票、权证、牛熊证、指数及期货的即市表现
- ▶ 自选组合 (A 股): 属增值服务,用户须另外订购。用户可建立多个 A 股投资组合监察沪深两地股票报价

| 💼 自選組          | 合(港股) [HK-       | Port1] |        |                   |                  |             |                |                           |          | 5 _ O ×      |   |
|----------------|------------------|--------|--------|-------------------|------------------|-------------|----------------|---------------------------|----------|--------------|---|
| <b>•</b>       | 港股 🔽 Port        | 1 *    |        | - ▼ 表             | 列   報價           | き   圖表      | 概覽             |                           | <b>X</b> | 設定 ▼ _ 儲存    |   |
| 11             | 中文名稱             | į      | 1      | 安盤價               | **** 率%          | 成交金額        | 變動             | 成交股數                      | 交 宗數     | 組合設定         | 1 |
| 000            | 長和               |        | 1      | 00                | 122              | 715 5001    | -2 150         | 7.229M                    | 339      | 欄位設定         |   |
| 输入证参<br>「ENTER | 券号码按<br>2」,便可    |        | 4<br>- | <b>种显示</b><br>表列、 | <b>模式</b><br>报价、 | 图表或概        | o<br>0<br>我览 o | 导出功能<br>5.160M<br>33.167M | 及组合设定    |              |   |
| 新恼至的           | 日合               |        | ÷      | 71.500            | -1.853           | 279.052M    | -1.350         | 3.905M                    | 151      |              | - |
| 別で日二ころ         | <u>а</u> д       |        |        |                   |                  |             |                |                           |          | 重新命名         | - |
| 00203          | 到山眼距/尿           |        | +      | 0.093             | -7.000           | 171.210K    | -0.007         | 1.830M                    | 1        | 開新組合         |   |
| HSI            | 恒生指數             |        | +      | 20511.19          | -3.187           | 24.305B     | -675.13        |                           |          | 清空組合         |   |
| FHSI1          | 恒生指數期貨           | (現月)   | +      | 20477             | -3.520           |             | -747           | 15.569K                   | 910      | 刪除組合         |   |
| AOI            | 主板總成交金           | 額      |        |                   |                  | 67.384B     |                |                           |          |              |   |
| 01398          | 工商銀行             |        | +      | 4.380             | -3.311           | 1.491B      | -0.150         | 341.532M                  | 8450     | )            |   |
| 00939          | 建設銀行             |        | +      | 5.090             | -2.863           | 1.750B      | -0.150         | 344.265M                  | 8151     |              |   |
| 03988          | 中國銀行             |        | +      | 3.280             | -2.959           | 1.112B      | -0.100         | 338.881M                  | 6463     | }            |   |
| 02388          | 中銀香港             |        | +      | 22.450            | -2.179           | 208.972M    | -0.500         | 9.311M                    | 2612     | 2            |   |
| 67926          | 恒指法巴六乙           | .牛S    |        |                   |                  |             |                |                           |          |              |   |
| 64292          | 恒指法巴六四           | Í熊S    | 1      | 0.225             | +54.110          | 305.730K    | +0.079         | 1.330M                    | 8        | 3            |   |
| 25470          | 恒指高盛六三           | 購B     | +      | 0.121             | -25.767          | 188.693M    | 0.040          | 4 0000                    | 1993     | ;            |   |
| 25279          | 恒指渣打六三           | 活C     | 1      | 0.320             | +18.518          | 5.165M      | 驲厶             | <b>历</b> 一粉 坦             | 15       | 5            |   |
| 00365          | 日東科技             |        | +      | 0.710             | -6.579           | 402.360K    | 出口             | 血了奴加                      | 28       | 3            |   |
| 01326          | 天馬影視             |        | +      | 0.660             | -2.941           | 27.467M     |                | +1.0+UNI                  | 504      | 最新業績公布       |   |
| 組合總現值:         | <b>1.225M</b> 組1 | 合總成本:  | 1.2    | .41M 盈            | /虧: -15,0        | 40 (-1.21%) |                |                           | (投)      | 資組合均以港幣計算) 🚽 |   |
|                |                  |        |        |                   |                  |             |                |                           |          | •            | : |

#### 祝窗组合

提供9个自定义视窗视窗组合,并可于每个组合建立最多5个窗口链接,让您更有系统及快捷查看相关证券数据。于窗口右上角,若设有「②」按钮,代表该窗口可运用窗口组合功能。您只要用鼠标单击,然后点选所 需组合号码,便可启动有关功能。

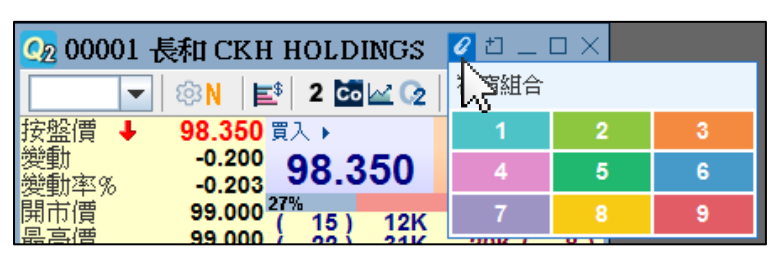

| CA 00001 長和 CKH HOLDINGS Ⅰ                                                                                                    | □ □ _ □ ×<br>谜通≫                                                                                                    | 髟 成交分                                                                                                    | 桥 [00001 長和<br>二十大成交價                                                       | II CKH HOLDINGS]<br>  價格成交圖   成交表                                                                                                    |                                         |       | 主動買(上午/下午)        | ■□主動沽(下午                                                                                                    | */上午) 🞑 🔳                                                                                                    | 1 1 _ ロ ×                                                                                                    |
|----------------------------------------------------------------------------------------------------|----------------------------------------------------------------------------------------------------|----------------------------------------------------------------------------------------------------|-----------------------------------------------------------------------------|----------------------------------------------------------------------------------------------------|-----------------------------------------|-------|-------------------|----------------------------------------------------------------------------------------------------|----------------------------------------------------------------------------------------------------|----------------------------------------------------------------------------------------------------|
| 按盤價 ↑ 95.300 页入 )<br>美動 +2.150 95.250                                                                                                    | + <u></u> 費出<br>95.300                                                                                                    | 飾選 🕿                                                                                                    | 加權平均價<br>買沽比例                                                               | 全日 94.858<br>53% 47%                                                                                                    | 大手 <b>94.888</b><br>52%                 | 首<br> | 動對盤 94.872<br>53% | 節引<br>47%                                                                                                    | 後 94.858<br>53%                                                                                                    | 47%                                                                                                    |
| 間市情 94.400 <sup>405</sup> 4 15K 1<br>最高博 94.400 <sup>405</sup> 4 15K 1<br>最低情 94.100 9 15K<br>最低情 94.100 9 15K<br>1007台급 95.150 13 17K<br>107公主酒 62.2284 1 5500<br>又善素數 2215 7 17K<br>4 5500<br>又基本數 600 2 3600<br>3 101里平均間 94.885 3 3 228K 1<br>均期后型率 10.89 1556.43 4 10<br>均期后型率 10.89 1556.43 4 30<br>均期后型率 10.89 1556.43 4 30<br>均期后型率 10.89 1556.43 4 30<br>均期后型率 10.89 1556.43 4 30<br>均期后型率 10.89 1556.43 4 30 | 60%<br>9500(9)<br>9500(23)<br>11K(7)<br>42K(25)<br>91K(9)<br>91K(13)<br>4500(4)<br>33K(7)<br>91K(7)<br>91K(7)<br>91K(7)<br>91K(9)<br>91K(25)<br>91K(9)<br>91K(9)<br>91K(7)<br>91K(9)<br>91K(7)<br>91K(9)<br>91K(9)<br>91K(7)<br>91K(9)<br>91K(7)<br>91K(9)<br>91K(7)<br>91K(9)<br>91K(7)<br>91K(9)<br>91K(7)<br>91K(9)<br>91K(7)<br>91K(9)<br>91K(9)<br>91K(7)<br>91K(9)<br>91K(91K)<br>91K(9)<br>91K(9)<br>91K(9)<br>91K(9)<br>91K(91 | 成交債 HKD<br>95.350<br>95.250<br>95.250<br>95.150<br>95.150<br>95.100<br>95.050<br>95.000<br>94.950<br>94.900<br>94.800<br>94.750 | 成交股數<br>218,<br>24<br>24<br>24<br>139,500<br>119,000<br>119,000<br>1123,500 | 日報時報 第月<br>383,500 1,500<br>383,500 3,000<br>50,000 500<br>321,000 10,000 10,<br>51,000 10,000 171<br>372,500 5,500 12<br>288,500 7,130<br>10,000<br>3,500<br>4,500<br>281,500 5,000 | 1動封绘 」 武活躍<br>71<br>,000 11,500<br>,500 | ■現債   | 単年歳交紀録            | ■ 成文金<br>BIA 股数<br>A 500<br>A 1,000<br>A 500<br>- 3,000<br>A 500<br>- 500<br>A 500<br>B 1,50<br>- 500<br>- 500<br>- 500<br>- 500<br>- 500<br>- 500 | 様大於<br>成文価<br>の 95.300<br>95.300<br>95.300<br>95.250<br>0 95.300<br>0 95.300<br>0 95.300<br>0 95.300<br>0 95.250<br>0 95.250<br>0 95.250<br>0 95.250<br>0 95.250 | HKDS 1,000,0<br>成文主幕員<br>47,650,000<br>95,300,000<br>47,650,000<br>47,650,000<br>47,650,000<br>47,650,000<br>47,650,000<br>47,625,000<br>47,625, |

## B. 重点功能

- 1. 证券报价(选单「证券」)
- ▶ 报价版面:提供 7 种不同的报价版面,最常用的包括:标准、经典及图表报价
- **事项提示:**标明该证券所属的股票类别,如港股通、AH股或双柜台/双币;并显示除净日、派送日、业绩 公布、派息公布及解禁日的信息
- ▶ 报价画面设定: 在标准(Q)及经典报价(Q3)中,可自由配搭所需显示的分析数据如市帐率或量比等
- > 经纪过滤设定:将有兴趣留意的经纪代号以不同颜色凸显出来,方便监察
- > 数据显示设置:可设定升跌颜色、数据更新提示和挂买/挂沽力量杆的计算方式等

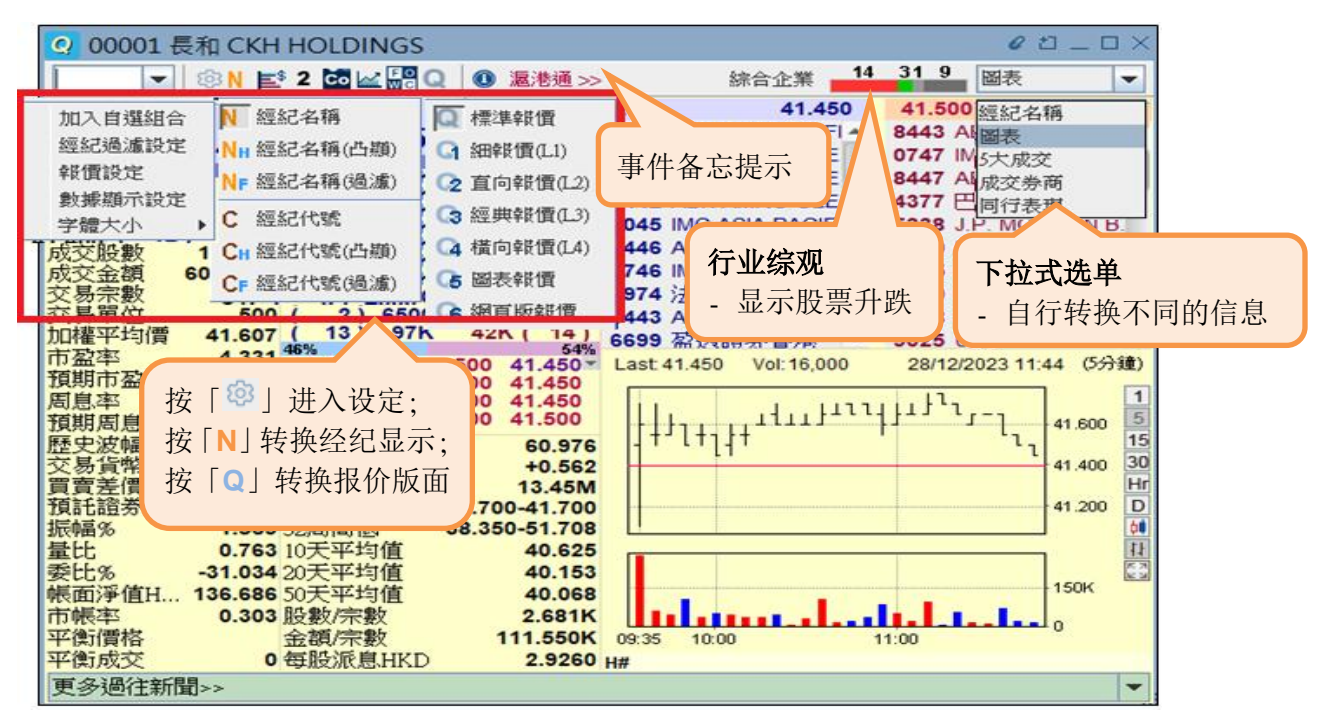

- 2. 成交分析(港股) (选单「证券」→「成交分析」)
- > 价格成交图/二十大成交价: 以棒形图显示当日不同价位的成交分布或头 20 大成交价分布
- > 成交表: 以综合数据表显示当天的成交分布,包括有自动对盘及非自动对盘两组数据
- ▶ 筛选功能:以时间、买/沽盘、对盘类别、成交股数、成交金额及成交价为单宗成交记录的筛选条件
- ▶ **成交分析:** 备有最近 11 个交易日的单宗成交纪录数据,并可将数据下载至计算机

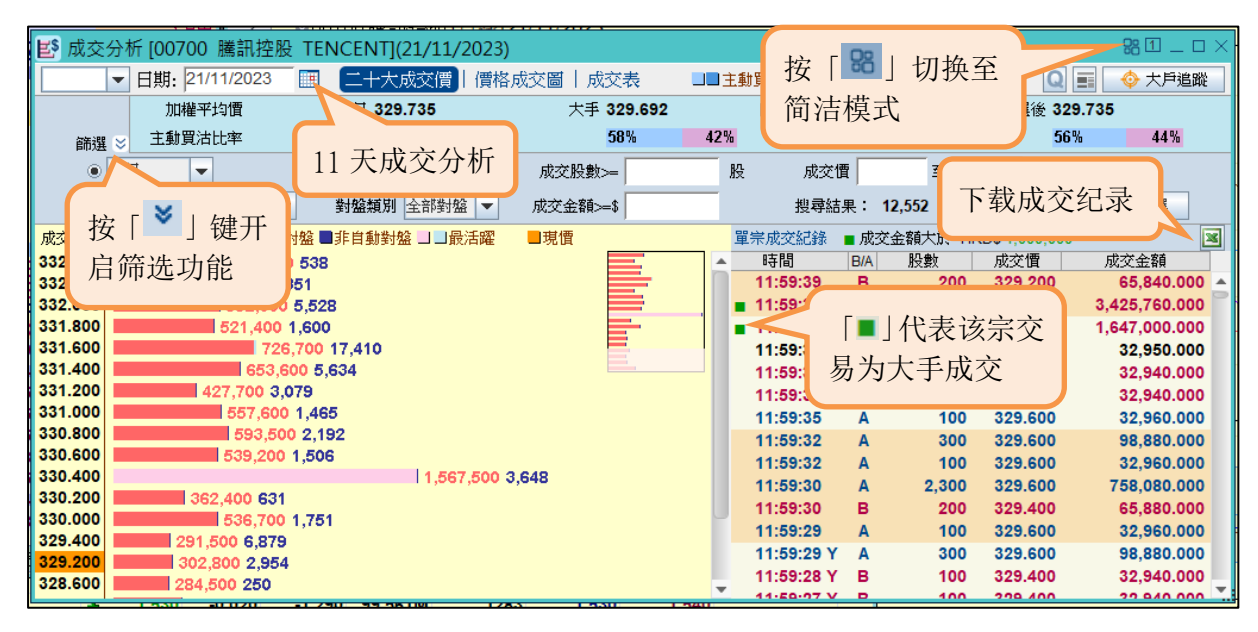

- 3. 资金流向(选单「指数/大市」→「大市资金流向」/「证券」→「资金流向」)
- > 分析数据: 备有当日及过往 90 个交易日的个股分析, 包括资金流向(主动买沽)、趋势图、成交金额及卖空
- 资金流向:计算为当日主动买盘总金额减去主动沽盘总金额,若是正数代表该资金流入、负数代表该资金 流出
- 投资者级别:按交易金额划分为5个级别,由小至大,依次为散户、中户、大户、特大户和超大户。详细显示每一个级别投资者当天及过去5天的已成交交易的加权平均价、主动买入/卖出金额,以及主动买沽比率,助您衡量买卖双方入市的进取程度

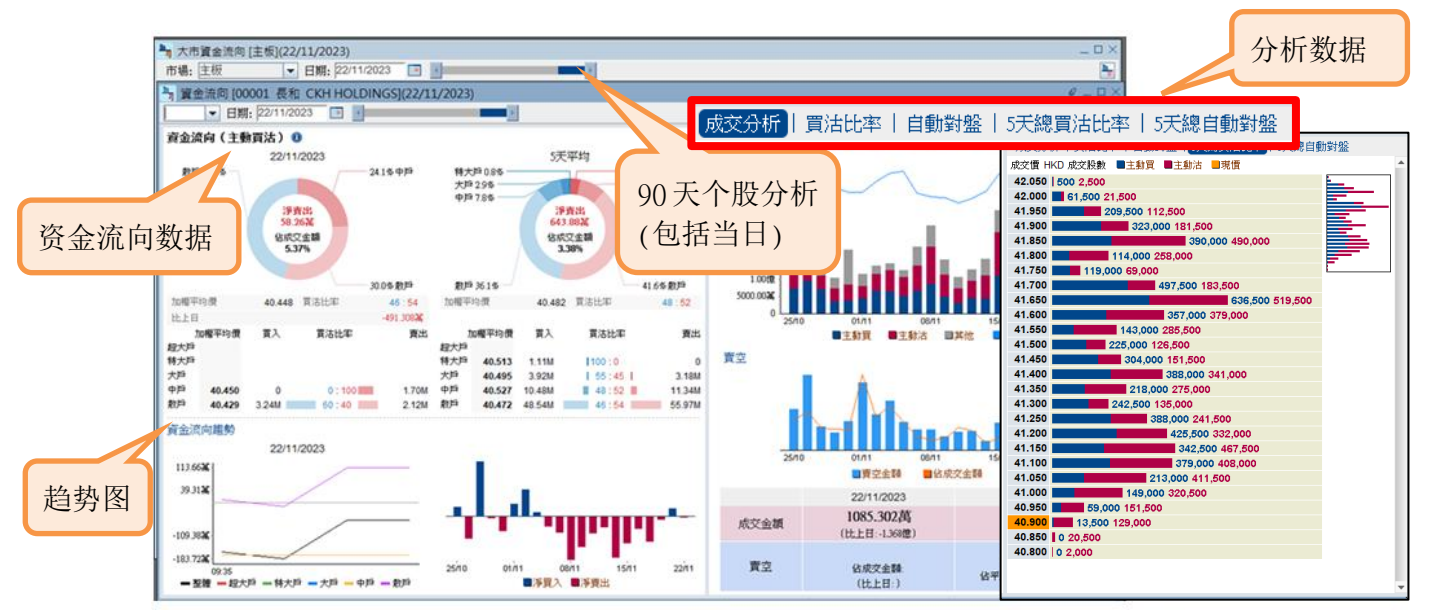

#### 4. 板块选股 360 (选单 「板块」→ 「板块选股 360」)

> 热度图:透视不同行业板块的异动趋势,帮助用户更快识别个股的价格、成交量和大市的即市变化

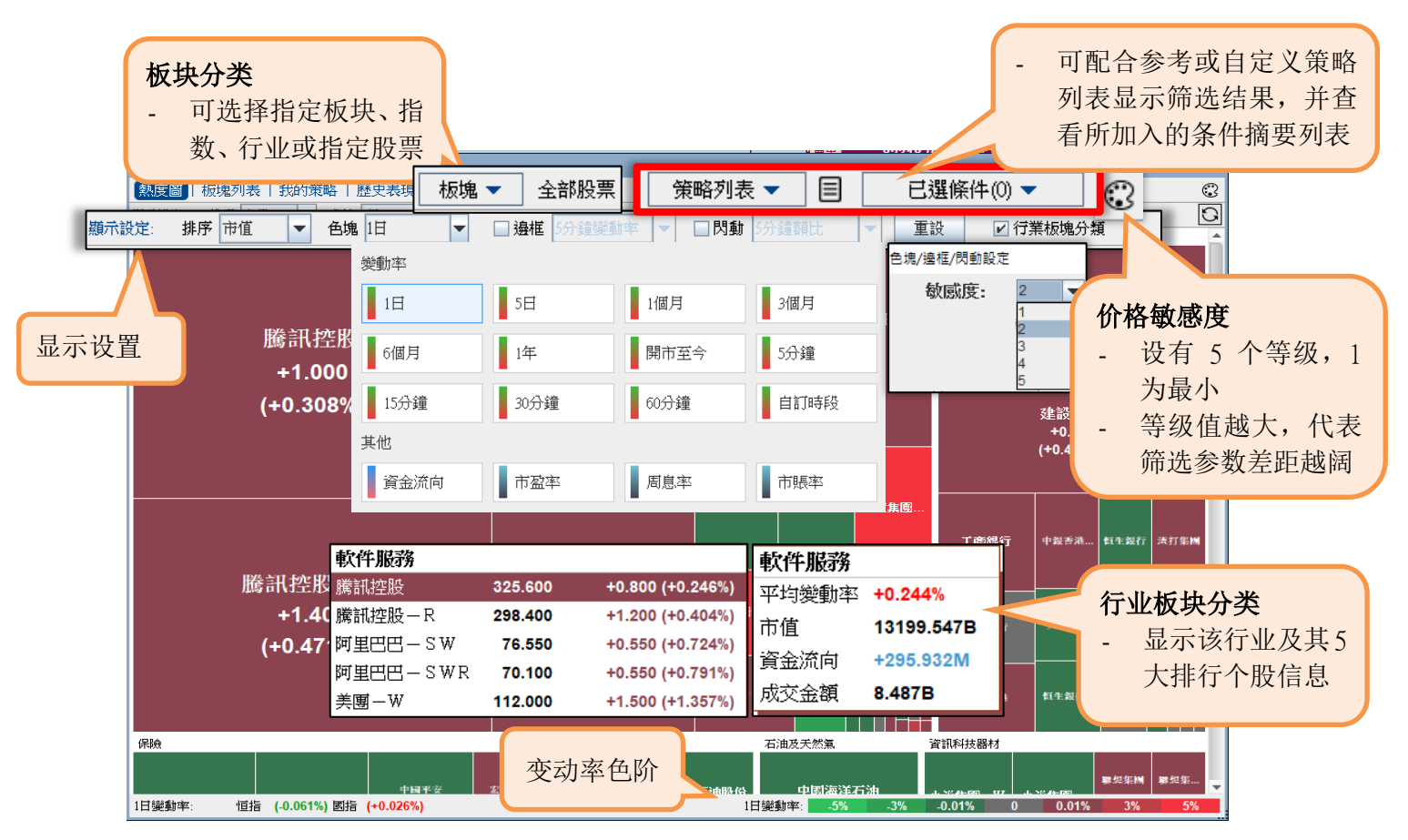

板块列表:提供5天、1个月、3个月、6个月及1年的变动率字段选项,列表亦会随着股价变动幅度而显示相应的深浅颜色,方便监察。加设「图表比较」功能,用户可同时剔选最多6只证券作实时分析

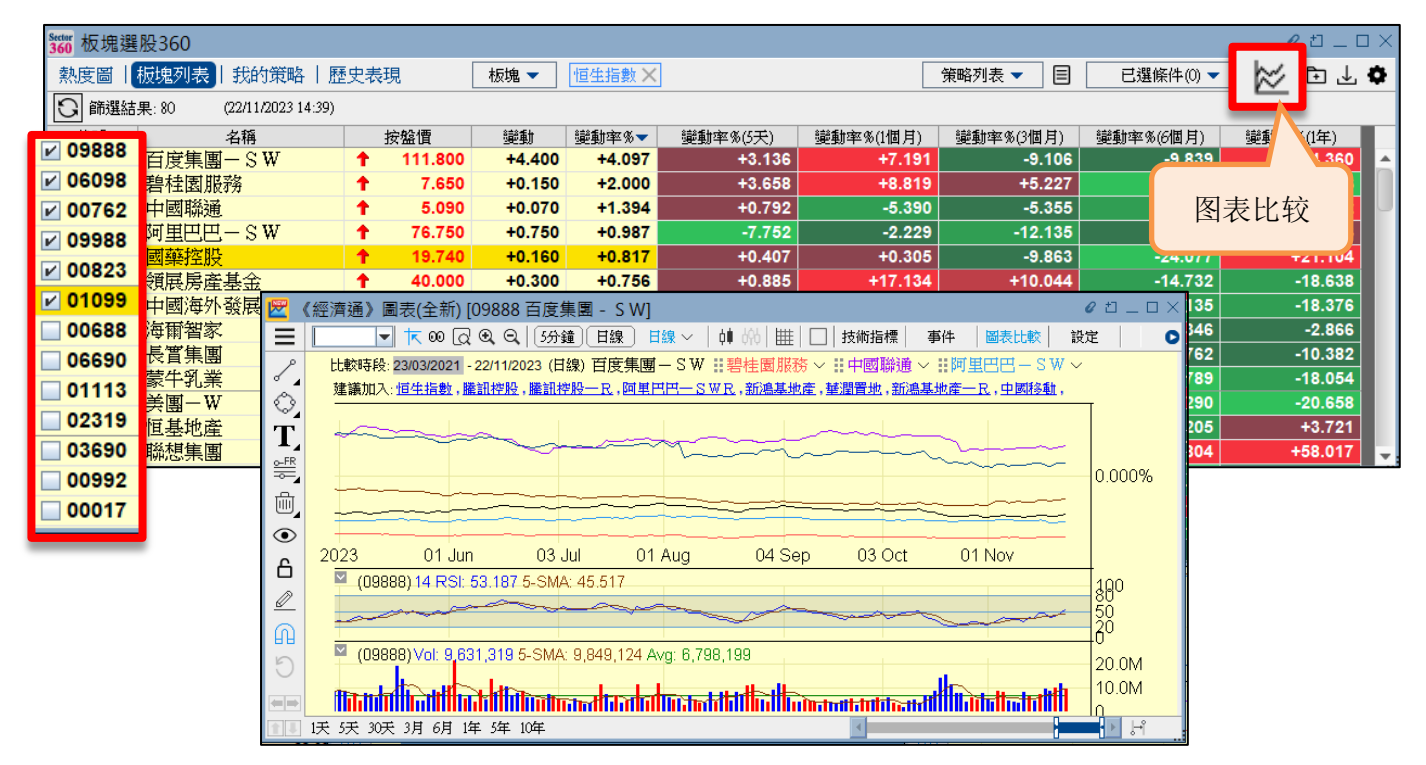

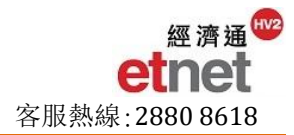

我的策略:除了提供系统默认的「参考策略」外,您亦可以自定义一套独门的选股条件,并储存在「我的策略」,按自己需要的条件精选爱股。增设「我的最爱」的个人化设定,可加入最常使用/喜爱的筛选项目。另外,完成条件设定及按搜寻后,可同时于「热度图」及「板块列表」版面内显示筛选结果,更有效地透视相关股票的最新异动、比较数据及资金流向情况

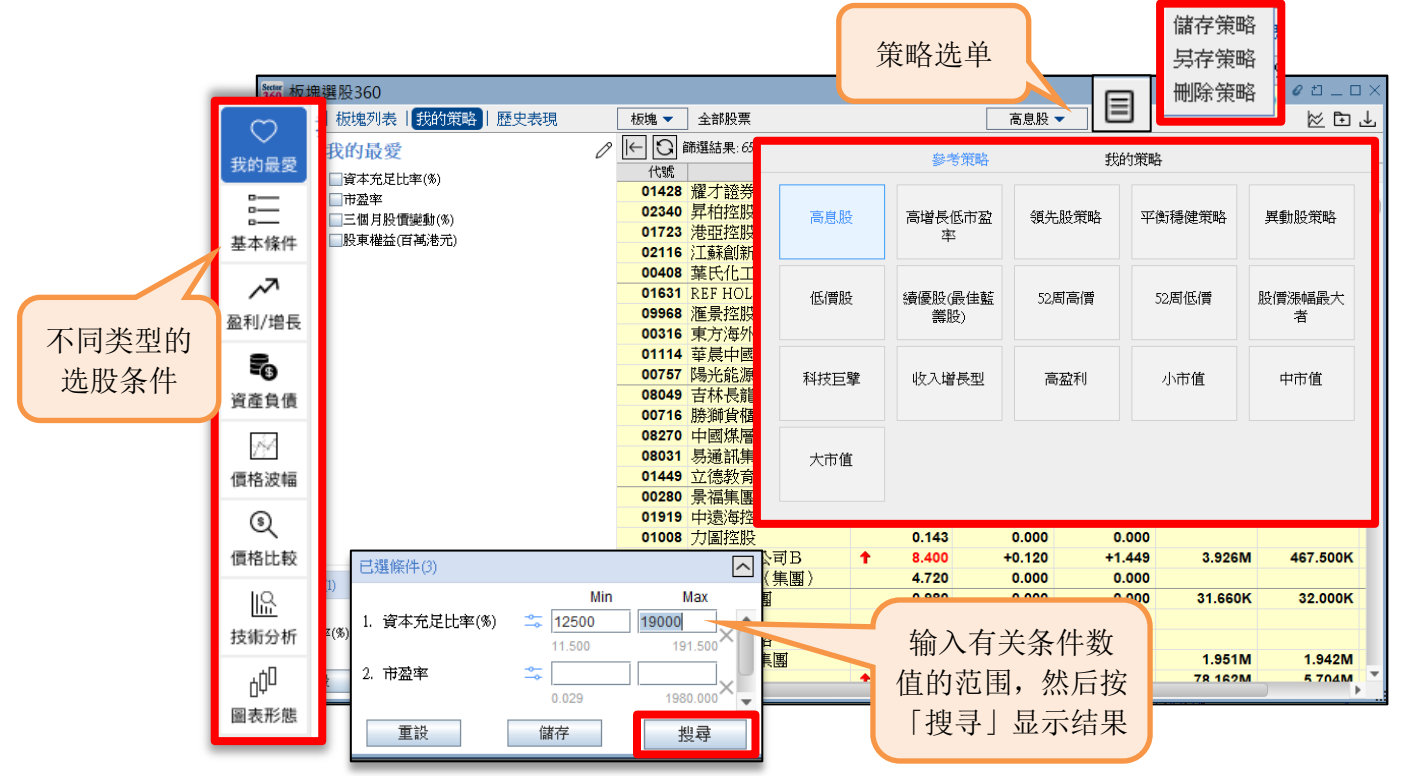

历史表现:可比较恒指与股票或2只股票于过去10年的价格变动走势,并以颜色的深浅反映升跌幅度, 另设有不同的数据显示模式供用户选择。画面右侧更设有月线比较图,清晰易明

| Sector<br>360 板坊 | 建選股360                   | W W/X F |         |         |        |               |             |       |            |         |          | u       | 0 1 _ 0 ×                              |
|------------------|--------------------------|---------|---------|---------|--------|---------------|-------------|-------|------------|---------|----------|---------|----------------------------------------|
| 熱度圖              | 熱度圖   板塊列表   我的策略   歷史表現 |         |         |         |        |               |             |       |            |         |          |         |                                        |
| ① 第一组            | <b>差股票</b>               | •       | 🕕 比較    | 5       | ▼ 數    | <b>據</b> 顯示 ₹ | 升跌平         | -     | 肖—1        | 隻股票:007 | 700 騰訊控) | 投       | ■第二隻股票:00005 滙豐控股 ×                    |
|                  | 1月                       | 2月      | 3月      | 4月      | 5月     | 6月 🖉          | 鼬動率<br>Lau  |       | I          | 9月      | 10月      | 11月     | 12月 比較時段:01/11/2013-22/11/2023         |
| 平均               | +10.295                  | -1.269  | +0.837  | +1.328  | +0.276 | +4.0          | +跌╨<br>₹有顏色 |       | 2 <b>2</b> | -3.841  | -0.731   | +7.50   | 变动家 // 1200%                           |
|                  | +2.460                   | -1.811  | -3.318  | +3.998  | +0.615 | -1.931        | +2.059      | -2.66 | 61         | -3.004  | +2.031   | +5.170  | 800%                                   |
| 2023             | +20.999                  | -10.099 | +12.282 | -10.731 | -9.181 | +6.761        | +6.876      | -8.29 | 96         | -5.785  | -5.552   | +12.310 | 400%                                   |
|                  | +19.362                  | +2.330  | -7.470  | +5.545  | +4.214 | +5.719        | +6.885      | -8.64 | 44         | +4.843  | -8.995   | +8.276  | 0%                                     |
| 2022             | +6.450                   | -10.763 | -11.159 | +0.855  | -3.566 | -2.208        | -13.431     | +6.64 | 49         | -18.582 | -22.823  | +39.689 | 9 +16.2: 2013 2015 2017 2019 2021 2023 |
| •                |                          |         |         |         |        |               |             |       |            |         |          |         |                                        |

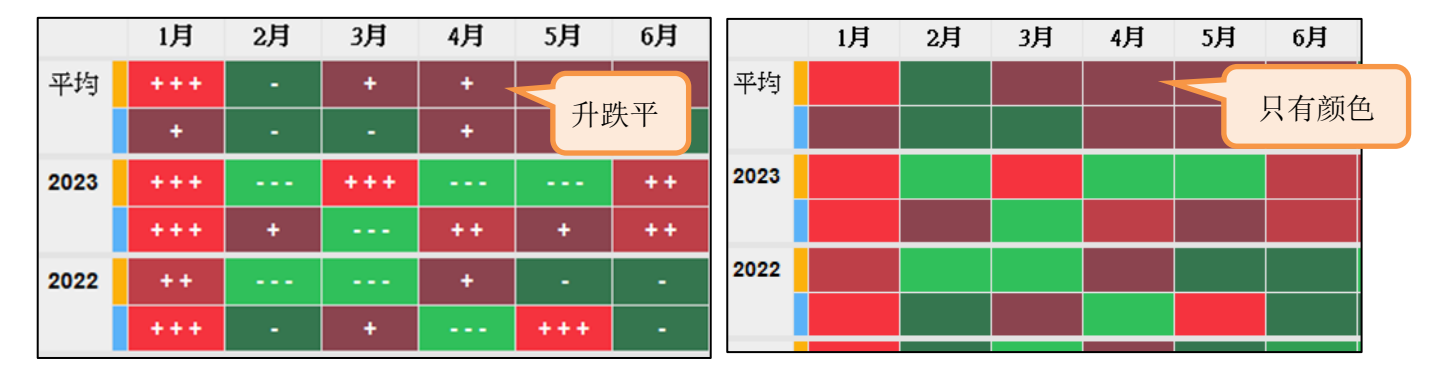

5. 大户追踪(选单「经纪」→「大户追踪」)

- > 大户追踪 (证券篇): 查看各种资金或券商于个别证券买卖成交的情况,并以棒形图及表列方式显示
- 大户追踪 (券商篇): 查看成交金额最高的 20 大券商,以及个别券商于市场上主要买卖的证券及其相关的 成交资料
- > 大户追踪 (行业篇): 以行业为分类,统计资金流入及流出各行业成份股的情况

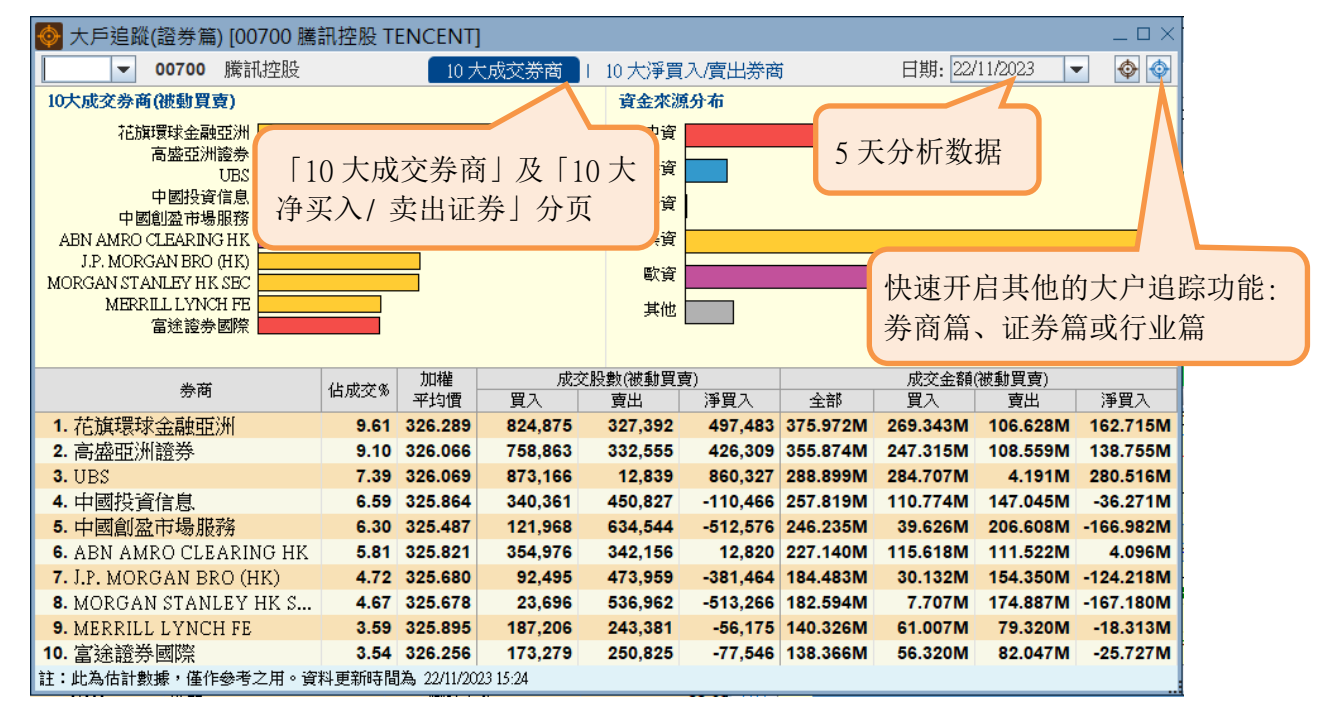

\*备注:此为估计数据,所有数据每分钟更新一次及仅作参考之用

#### 6. CCASS 持股 (选单 「经纪」→ 「CCASS 持股」)

- ▶ 可从「个股」或「CCASS 参与者」两方面,了解经中央结算的持仓比重及北水流入的持股变动
- ▶ 持股变化:帮助投资者了解参与者(券商)对特定股票的买卖行为,帮助投资者了解参与者(券商)对那些股票有大手增持或减持动向

| ② CCASS 持股 - 股栗 - [00001 長和 CKH HOL□NICC] |              |            |                 |        |                                                             |                      |                     |            |          |          |          |            |              |
|-------------------------------------------|--------------|------------|-----------------|--------|-------------------------------------------------------------|----------------------|---------------------|------------|----------|----------|----------|------------|--------------|
|                                           | ▼ 參與         | 者          |                 |        | - 持股變(                                                      | <b>:</b>   持服        | 期行 坦                | 5日 1個      | 間月 3個月   | 6個月      |          | 个股/参与表     | 冬的           |
| 输入   个股 ] 或                               | 與者           | ▼ 買沽比      | 比率              |        |                                                             | <u> </u>             | 香港上海                | 運豐銀        | 行 (C000  | 19)      | o        | 1版/参与1     | ц н <b>ј</b> |
|                                           | 7.02萬        | +269       | .83¥ <b>48%</b> | 6      | LAS                                                         | <b>%</b><br>-286.84萬 | 20.65%              |            |          | — 持股     | — 持股%    | CCASS 持股:  | 走势圖          |
| 「奓与有」代亏                                   | 1.2          |            |                 |        |                                                             |                      | 30.65%              | 1          |          |          |          |            |              |
|                                           | 参與者          | 持股變化 ▼     | 前持股%            | 持股%    | and distant of the                                          |                      | 20.000              |            | 1        |          |          |            |              |
| 1. 香港上注                                   | 海運豐銀行        | 47.01商     | 30.68% >        | 30.69% | 20大增持股票<br>代数 名稱                                            | <b>訪時攀化 ▼</b>        | 前结码条 结码条            | 12121      | $\sim$   |          |          | 11.70/#    |              |
| 2. 高盛(亞                                   | 洲證券          | 40.75萬 ——— | 0.30% >         | 0.31%  | 1. 03033 南方恒生科技                                             | 1.75@                | 35.17% > 37.21%     | +2.0356%   |          |          |          | 11.7008    |              |
| 3. 花旗銀行                                   | 行            | 24.30萬 ——  | 6.47% >         | 6.47%  | 2. 02800 登富基金                                               | 8415.50萬 —           | 0.55% > 1.67%       | +1.1198%   |          | //       |          | 11.68億     |              |
| 4. 港股通                                    |              | 6.50萬 =    | 1.47% >         | 1.47%  | 3. 00493 國美零售                                               | 5612.00萬             | 59.38% > 59.50%     | +0.1175%   |          |          | $\leq$   | 11.66億     |              |
| 5. 中國鐵                                    | fi           | 5.10萬 •    | 2.04% >         | 2.04%  | <ol> <li>00883 中国海洋石油</li> <li>01816 中慶桔電力</li> </ol>       | 4284.10萬 -           | 27.76% > 28.14%     | +0.0901%   |          |          |          | ■ 持股變化     |              |
| 6. 國泰君                                    | 安證券          | 5.00萬 ■    | 0.02% >         | 0.02%  | 6. 00020 商湯一W                                               | 3814.60萬 =           | 12.34% > 12.45%     | +0.1140%   |          |          |          | - 200.00   |              |
| 7. 富建證                                    | *            | 3.85萬 •    | 0.18% >         | 0.18%  | 7. 00467 聯合能源集團                                             | 3252.20萬 =           | 5.29% > 5.41%       | +0.1249%   |          |          |          | -0         |              |
| 8. MLFE                                   |              | 3.67萬 •    | 0.31% >         | 0.31%  | 8. 01468 京基金融國際                                             | 3125.00萬 =           | 0.91% > 1.32%       | +0.4096%   |          |          |          | 200.00萬    |              |
| 9. 六福證:                                   | 旁            | 3.50萬 •    | 0.01% >         | 0.01%  | 9. 03377 遗洋集團<br>10. 06979 日暮生町河東                           | 3018.70萬 =           | 19.05% > 19.44%     | +0.3963%   | 6/11     | 23/11    | 30/11    | 07/12      |              |
| 10. 恒生證:                                  | <del>*</del> | 3.16萬•     | 0.94% >         | 0.94%  | 11. 00535 金地商置                                              | 1561.40萬 •           | 11.37% > 11.46%     | +0.0940%   |          |          |          |            |              |
|                                           | 與者           |            |                 |        | 12 02600 中國祝業                                               | 1443.40# •           | 9.84% > 10.21%      | +0.3660% * |          |          |          |            |              |
|                                           | 会與者          | 拵股攀化 ▼     | 前持股多            | 拵股%    | 20大派持股票                                                     | 14 50 HM /h -        | anex 13 a. ex 13 a. | 10151      | 影        | 憤增持/减持股! | 墨文       |            |              |
| A 80.                                     | RO CLEARING  | 72.60萬     | 0.04% >         | 0.02%  | 1. 01398 工商銀行                                               | 3436.30萬             | = 26.35% > 26.31%   | -0.0396%   |          | 1日 •+    | 177.49萬  | 持股党な       | 刀釵据          |
| 个股                                        | AN CHASE BAN | 28.30萬 —   | 7.33% >         | 7.33%  | 2. 01071 琴電医際電力                                             | 1224.20萬 —           | 53.75% > 53.04%     | -0.7129%   |          | 5日 -     | +651.35萬 |            |              |
| 目二 10 十協性                                 |              | 18.45萬 =   | 0.50% >         | 0.50%  | 3. 01378 中國宏續                                               | 1132.45萬 💳           | 12.29% > 12.17%     | -0.1195%   | -319.13選 | 5 = 1個月  |          |            |              |
| - 並小 10 人增付                               |              | 11.62萬 =   | 3.47% >         | 3.47%  | <ol> <li>4. 00902 華能國際電力。</li> <li>5. 00122 林香地売</li> </ol> | 715.20萬 =            | 49.09% > 48.94%     | -0.1521%   | 4萬       | 3個月      |          |            |              |
| / 承持会与老                                   |              | 9.00萬 =    | 0.01% >         | 0.01%  | <ol> <li>6. 00762 中國聯通</li> </ol>                           | 583.80萬 =            | 9.79% > 9.77%       | -0.0191%   |          | 61固月     |          |            |              |
| / 讽讨 一 日                                  | nerale       | 3.85萬,     | 0.02% >         | 0.02%  | 7. 00981 中杉國際                                               | 558.58萬 =            | 21.18% > 21.11%     | -0.0704%   |          |          |          |            |              |
| <u> </u>                                  | RITIES       | 2.56萬 •    | 1.64% >         | 1.64%  | 8. 01919 中遼海控                                               | 523.70萬 =            | 23.47% > 23.31%     | -0.1580%   | 持股多      | 運動       | 持股       | 持股變化       |              |
| 29 <b>1</b>                               | 7            | 1.00萬,     | 0.00% >         | 0.00%  | 9. 00916 龍源電力                                               | 449.10萬 •            | 16.63% > 16.50%     | -0.1344%   | 0.59%    | +0.0464% | 11.72億   | +177.49萬 🍧 |              |
| . 显示 20 大增持                               |              | 1.00萬,     | 0.57% >         | 0.57%  | 10. 01458 周末報                                               | 410.20周 *            | 14.70% > 14.57%     | -0.1361%   | 0.55%    | +0.0777% | 11.70億   | +297.70萬   |              |
| - 近7,207、111                              |              | 7500       | 0.15% >         | 0.15%  | 12 01896 編勝婚期                                               | 304 22萬 +            | 9.39% > 9.12%       | -0 2653%   | 0.47%    | +0.0338% | 11.67億   | +129.39萬   |              |
| /减持股票                                     | 2.75         | -          | .00120          |        | 0.00                                                        | -0.000               | 04/12/20            | 023        | 30.44%   | +0.0155% | 11.66億   | +59.45萬    |              |
| 1 7 7 4 4 7 1 4 4 1 4                     | 里昂證券         |            | 9500 •          | (      | 0.03% > 0.039                                               | -0.000               | 01/12/20            | 023        | 30.42%   | -0.0033% | 11.65億   | -12.68萬    |              |
| 10                                        | 寺間:11/12/202 | 3 此數據源自港:  | 交所OCASS'        | 官方披露   | ,依據對應T+2日的公                                                 | な開交易                 | 30/11/2             | 023        | 30.42%   | -0.0093% | 11.65億   | -35.80萬 🚽  |              |

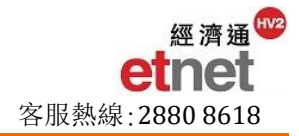

持股排行:显示不同市场参与者对该股票的看法和参与度/揭示券商的所有持仓情况,反映个别机构投资者的重仓股及行业分布集中度

|          | OCASS 持股 - 參與者     | - 洪阳通                                                      |              |                                        |                                              |
|----------|--------------------|------------------------------------------------------------|--------------|----------------------------------------|----------------------------------------------|
|          | 股票代號 ▼ 港股通         | 75/22                                                      | ▼ 持股變化       | 持股排行                                   | 结合中国证券登记结算(100003)                           |
|          |                    |                                                            |              |                                        |                                              |
|          | 10大持股              | 港股通 (北水)                                                   | > CCASS 總打   | 寺股 🕕                                   | X China Securities Depository                |
|          | 33.76%             | 9.17%                                                      | 43.45%       |                                        | and Clearing (A00004)的数据,透                   |
|          | -0.0983%           | +0.0004%                                                   | -0.1660%     | ľ                                      | - 视北水持股动向                                    |
|          | 參與者                | > 總結合市值 22255 5                                            | 0(#          | 軟件服務                                   | 18.23                                        |
|          | 生海匯豐銀行             | 10大存股估计 44:                                                | 19%          | 11111111111111111111111111111111111111 | 9.44%                                        |
| A 111    |                    | Too Crancing Th                                            | 行業分佈         | ■電訊服務<br>■石油及天然氣                       | 8.22% 1.76億                                  |
| 个股       | 行                  | 行業篩躍 全部 (100.00)                                           |              | ■更多                                    | oces 1.76億.                                  |
| - 10 大增持 | /减持                |                                                            |              | 持股市值                                   | 持股市值                                         |
| 参与者      | 17<br>             | 代號 名稱<br>1. 00568 山東墨龍 🧾                                   | 持股% ▼ 68.51% | 變動 (HKD)<br>-0.0082% 4.12億             | 估比<br>0.02% -                                |
|          | TIT                | 2. 01942 馬可數字… 🚺                                           | 65.18%       | +0.4666% 7.04億                         | 0.03% 敕 今 关 商 的 持 合 粉 握 想 供 肖 持 合            |
| <b></b>  | 調査                 | 3. 06878 鼎豐集團 📃                                            | 62.81%       | +0.3045% 2.71億                         | 0.01% 至百分间的时已数据,延供芯时已                        |
| - 持股排行   | 榜                  | <ol> <li>4. 06049 株利初集 </li> <li>5. 00493 國美零售 </li> </ol> | 59.50%       | +0.1175% 25.65億<br>+0.1175% 17.33億     | 0.08% 币值及十大持股占比(币值),并以                       |
|          | RGAN CHASE BANI    | 6. 01108 凱盛新能 🧾                                            | 58.58%       | +0.4072% 5.99億                         | 0.03% 环圈图显示不同行业的持仓分布。                        |
|          | 11. 恒生證券           | 7. 01138 中遠海能 🧰                                            | 58.51%       | +0.0261% 57.25億                        | 0.26%                                        |
|          | 12. 中銀國際證券         | 8. 01065 大津創業…<br>9. 03958 東方證券 🗐                          | 54.26%       | +0.0312% 5.24億<br>-0.0061% 19.12億      | 0.02%                                        |
|          | 13. 法國巴黎銀行         | 10. 01071 華電國際 🚺                                           | 53.04%       | -0.7129% 32.24億                        | 0.14% -11.68萬 1個月                            |
|          | 14. 東亞銀行           | 11. 01330 綠色動力 🧾                                           | 52.87%       | +0.0198% 5.02億                         | 0.02% -105.76萬                               |
|          | 15. 招商永隆銀行         | 12. 01375 中州證券 🧾                                           | 52.51%       | -0.0191% 6.84億                         | 0.03%                                        |
|          | 16. 上海商業銀行         | 14. 09995 榮昌生物 🔟                                           | 49.61%       | -0.2418% 33                            |                                              |
|          | 17. 交通銀行信託         | 15. 00728 中國電信 🧾                                           | 49.48%       | +0.0899% 254.04億                       | 里仓胶 🛄                                        |
|          | 18. 匯豐金融證券         | 16. 00902 華能國際 🧰                                           | 48.94%       | -0.1521% 97.54億                        | 0.44% - 参与者拥有该公司股份超过                         |
|          | 19. 大華繼顯           |                                                            | 47.80%       | +0.0105% 79.13億<br>0.0000% 5.45億       | 0.35% $2000$ 并且且最二十肌太子                       |
|          | 20. 南洋商業銀行         | 19. 01186 中國鐵建 🧾                                           | 45.83%       | -0.0230% 43.29億                        | 0.19% 30%,开且定前三人版乐之一                         |
|          | 21. 華僑銀行           | 20 01/156 開始認共 💼                                           | 45 68%       | 10.0406% 6.06/8                        | 0.03%                                        |
|          | 22. MORGAN STANLEY | 0.29% >                                                    | 0.29% י      | +0.0018% 🚽                             | 30/11/2023 68 76% +0.1350% 1.76億 +3/1.80萬    |
|          |                    |                                                            |              |                                        | 00/11/2020 00.10/8 10.1009/8 1.70版 +34.00两 - |

- 7. 牛熊证街货分布图 (选单 「权证/牛熊证」→ 「牛熊证街货分布图」)
- 街货量分布图:按指数或个股提供不同的牛熊证收回价区间选择,并以文字凸显重货区域,以便用户推测 好友/淡友大户的动向及其影响,对市场短期波幅更见微知着
- ▶ 收回价分布表:详细列出各收回价区域的牛熊证数目、街货量、街货量%及涉及之期指张数
- **狙击目标计算:** 输入估计指数/股价,可计算预期被强制收回的牛熊证总数、总街货量和涉及之期指张数, 并在表列资料内以橙色或灰色显示被最狙击的相关目标数据

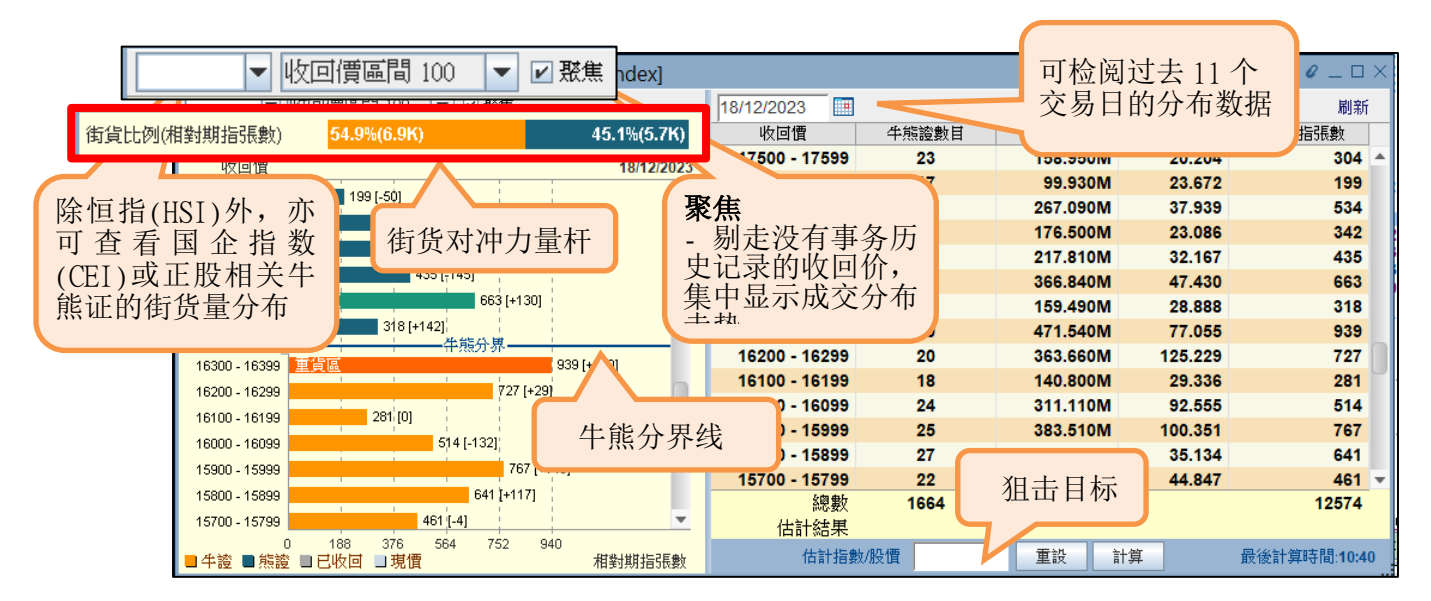

- 8. 沪深港通额度(选单「沪深港通」→「沪深港通额度」)
- 额度数据:版面上方为当日的实时南北向额度数据。中间部份提供额度余额、成交和资金流向图(蓝色棒代表流入,红色棒代表流出)。底部份则详细表列过往额度的数据,方便用户比较中资买卖盘形势
- 十大成交:提供每日/月沪深港通的十大成交个股排行外,更显示十大个股过往之5日/月之累积排行表, 首三位最活跃成交之个股名称将以不同颜色凸显(红/绿/紫)

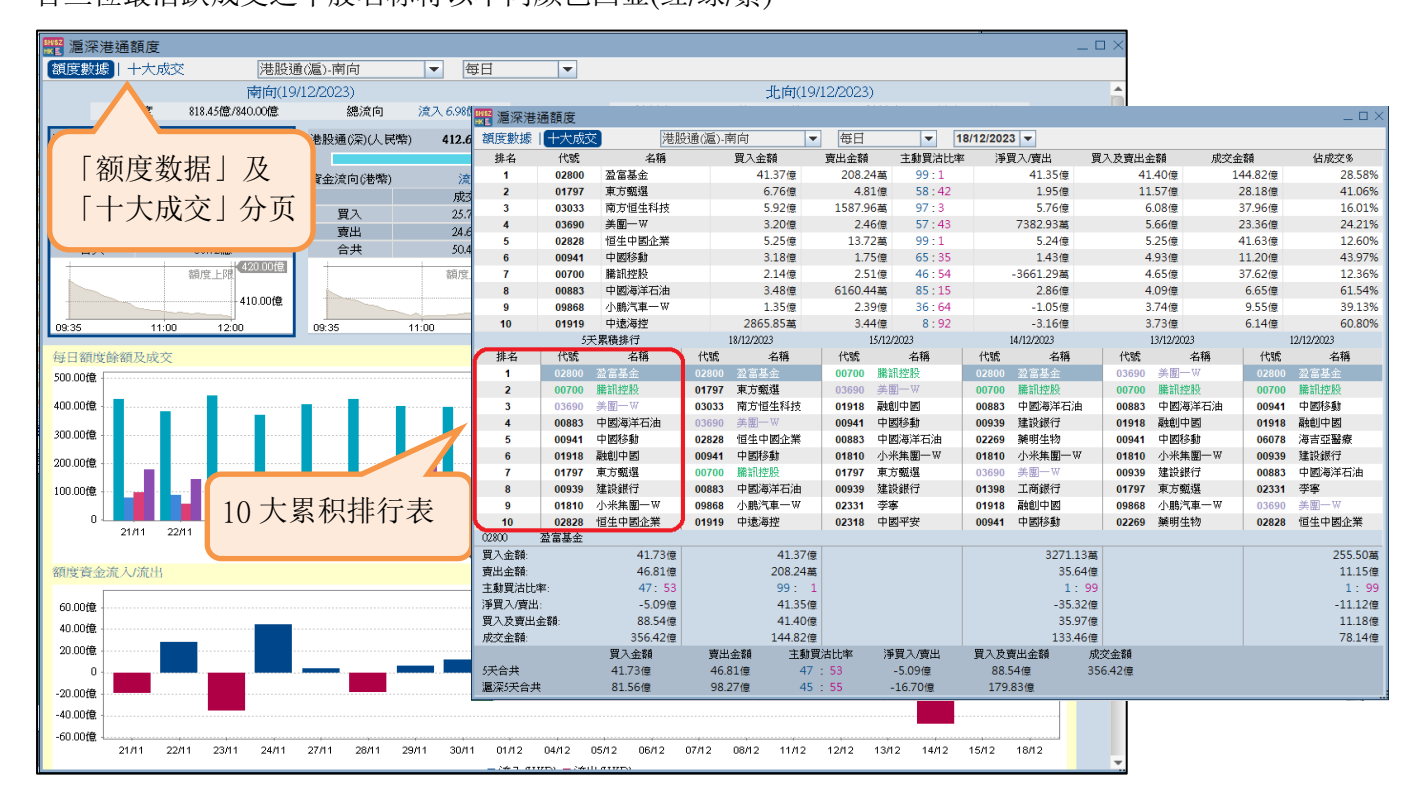

- 9. 经济通新闻 (选单「新闻」→「经济通新闻」)
- > 关键词搜寻:您可于快速/进阶搜寻内输入文字作为搜寻,系统将会自动筛选符合的新闻标题及内容
- ▶ 书签存盘功能:用户可将喜爱的新闻以书签功能存盘,方便日后查阅,最多可存储 300 则书签
- ▶ 新闻提示报告:用户可自设栏目监察最近两天的个别股票新闻、专家评论或经济及市场消息,并可储存
  - 50个新闻提示

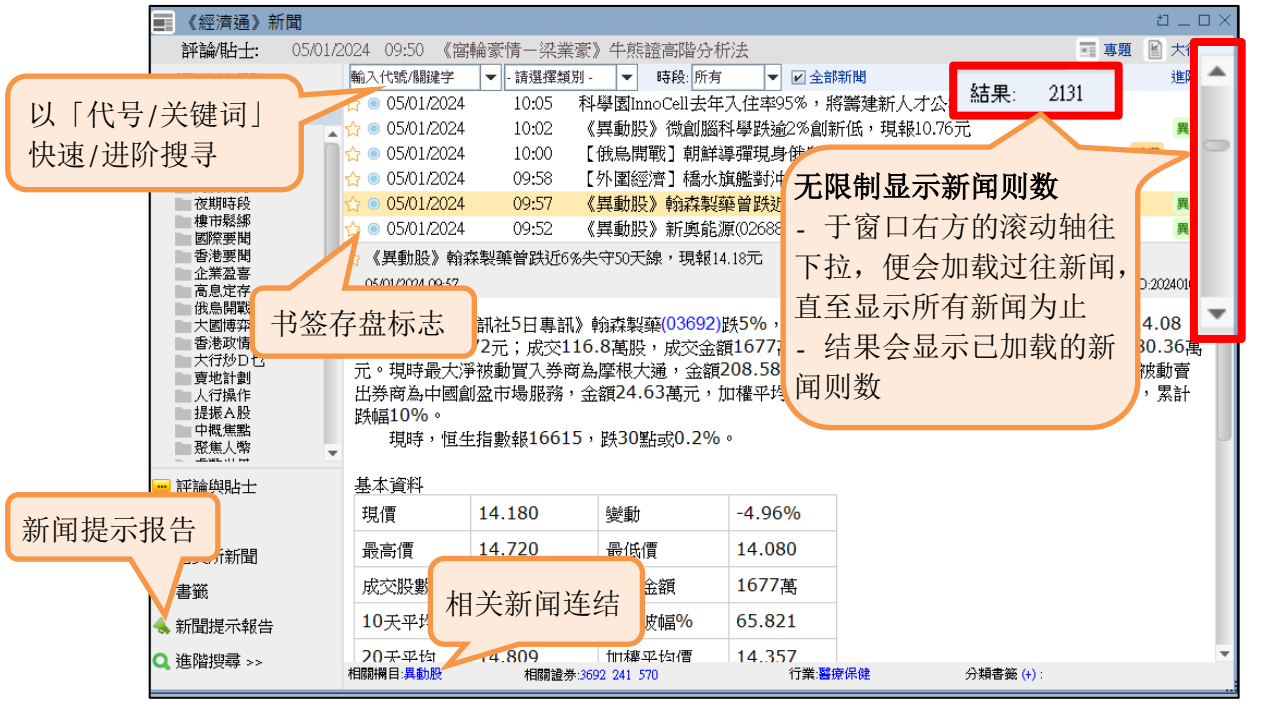

- 10. 图表(选单「新闻」→「经济通图表(全新)」)
- ▶ **全面技术分析工具:** 可同时查看 9 个技术指标及提供走势图设定,包括指标参数、画图和颜色设定等
- 多项个人化设定:用户可调整图表比例及设定监察时段,并可同步储存有关设定及有关证券号码,以便下次使用。此外,您亦可按鼠标右键重设图表比例及删除所有指针
- ▶ 图表比较:最多同时比较6种证券、指数或期货之变动,可选择以百分比或价格作为比较模式。并且提供 AH 股比较图
- 图表形态:以不同颜色突显已剔选的利好或利淡形态条件,标签顶部亦会说明图形名称,助您实时捕捉股价转势势头
- ▶ 事件图:您可开启功能检阅不同日子所发生的重要事件,包括派息或业绩公布、异动新闻和配股集资等。 数据会按相应日子以橙色时间轴和卷标作记号。您只需用鼠标指向该轴或卷标便能查看该则信息标题

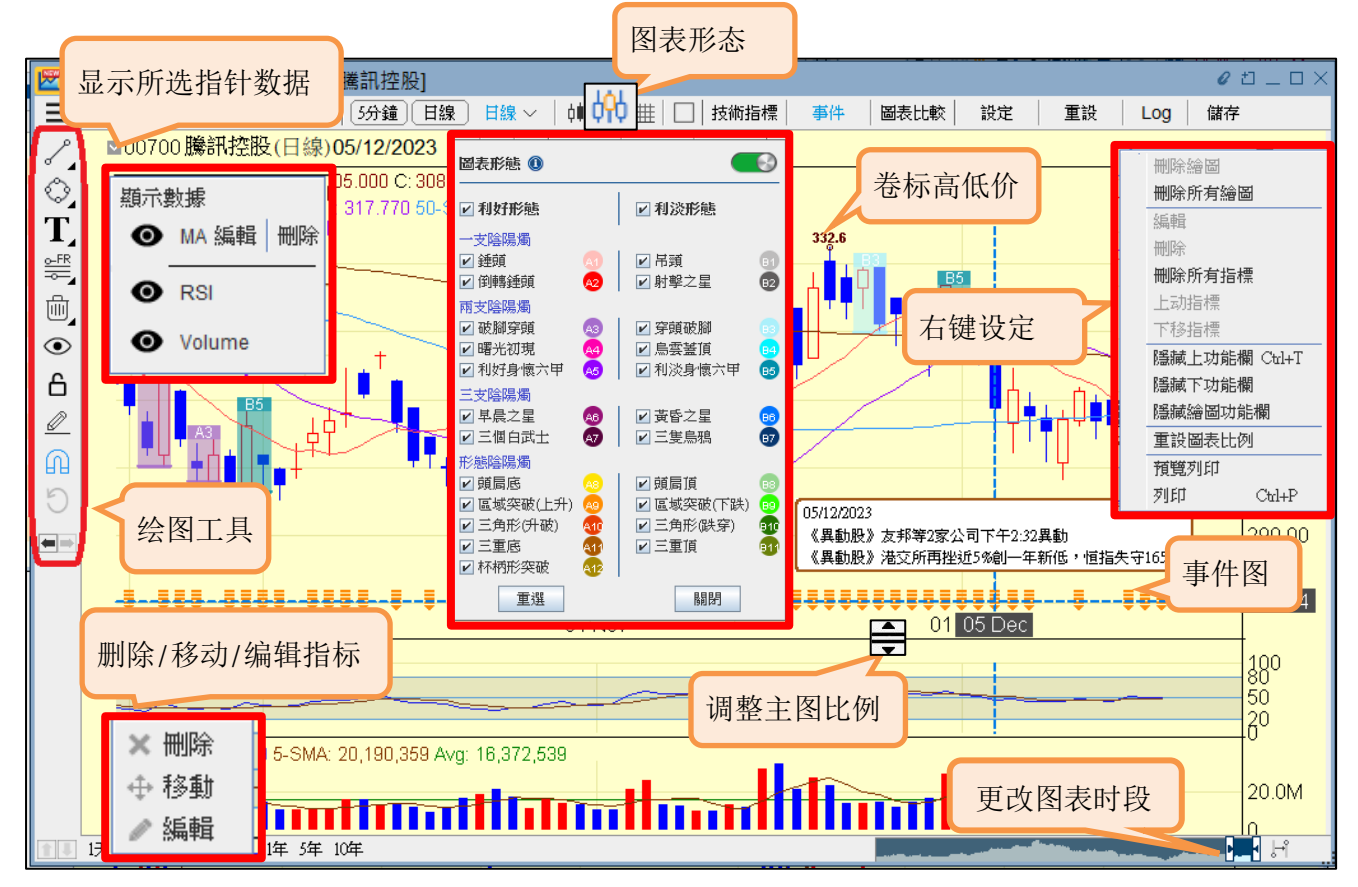

▶ 历史数据下载:提供个股、指数及期货的历史数据下载,可自定义查看时段,并以每日、每周或每月显示

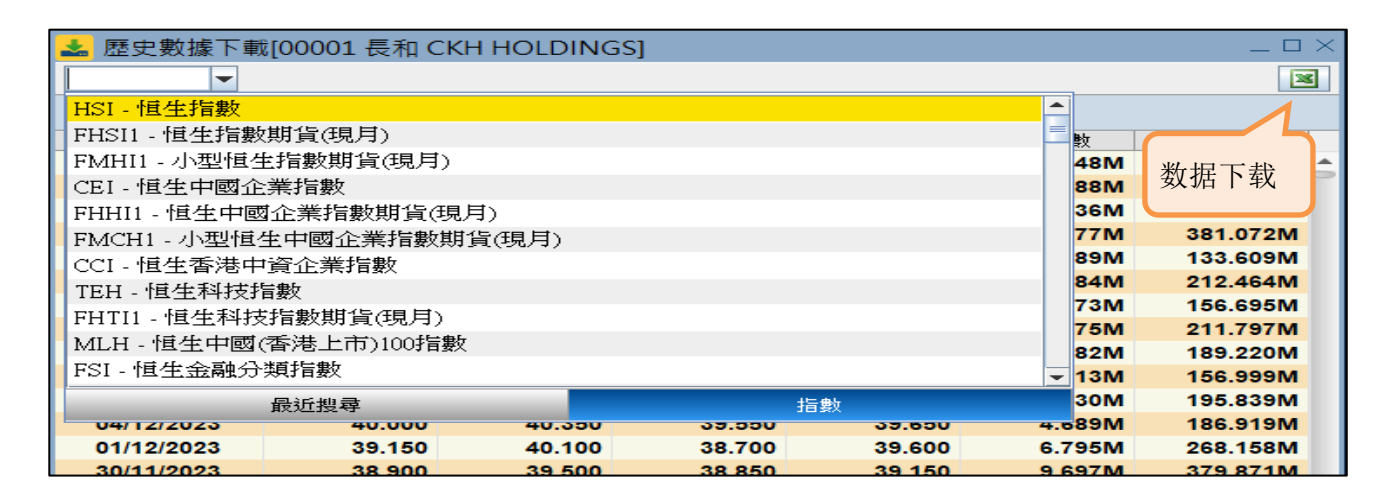

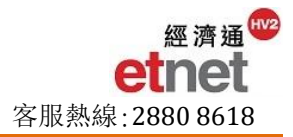

# C. 联络我们

## 《经济通》客户服务时间

星期一至星期五: 08:30 - 17:3

08:30 - 17:30 (公众假期除外)

## 联络方法

| 0     | 服务热线: | (852) 2880 - 8618 |
|-------|-------|-------------------|
| $\ge$ | 查询电邮: | cs@etnet.com.hk   |

S 产品意见 WhatsApp: (852) 6460 - 8812

## 强化版 MQ(手机 App)

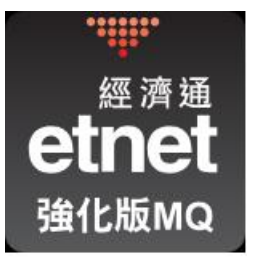

# 立即下載

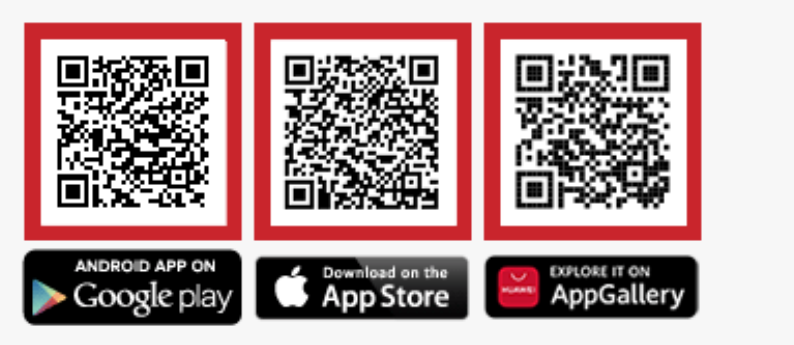

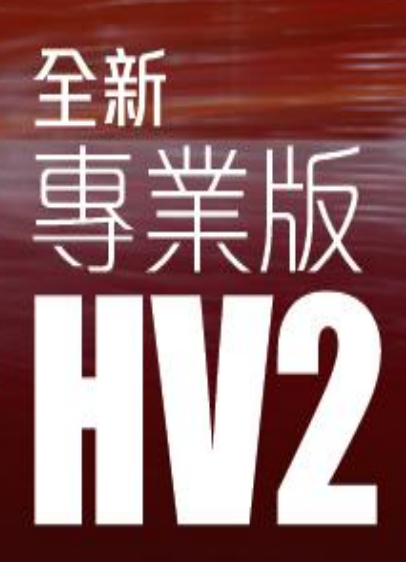

經 濟 通 etnet